## <大会参加申込みに際しての重要事項>

平成27年度第39回全国高等学校ハンドボール選抜大会(以下、今大会)は、WEB 登録システム によって大会参加申込みを受付します。下記の内容を大会参加申込みする前に必ずご確認下さい。

- 1. 日本協会へのWEBによる個人・チーム登録で、登録選手・役員の記入事項(名前の漢字等)について、一通り確認下さい。この作業に不備があれば、大会プログラムに間違ったデータが記載されますので、くれぐれもご注意下さい。なお、大会参加申込みする際に、選手を役員登録する場合については、選手の所属区分を選手兼役員にしていなければ、役員登録することができませんので、ご承知おき下さい。
- 2. WEB による個人・チーム登録の確認、修正を完了させた後で、日本協会 WEB 登録システムからの 「大会参加申込み方法 (PDF)」の手順に従って、手続きを進めて下さい。下記の内容は、「大会参 加申込み方法 (PDF)」に従い、今大会に合わせた内容ですので、併せてご確認して頂き、大会参 加申込をお願いいたします。

## < 今大会の大会参加申込み方法及び注意事項について>

加申込をクリックし、平成27年度第39回全国高等学校ハンドボール選抜大会をクリックして下さい。このページを下へ進めていくと、申込みシート記入要領(今大会の参加申込みについての注意事項)がありますので、ご確認して頂き、ページー番下の「同意して申込みする」をクリックします。

| 上今甘土桂起                                                                       |                                                                                                    |                                                      |
|------------------------------------------------------------------------------|----------------------------------------------------------------------------------------------------|------------------------------------------------------|
| へ云埜平明報                                                                       |                                                                                                    | 大会一覧に戻る                                              |
| 大会ID                                                                         | 32                                                                                                    |                                                      |
| 大会規模                                                                         | 全国大会                                                                                                    | close                                                |
| 予選有無                                                                         | 予選なし                                                                                                    |                                                      |
| 大会登録団体                                                                       | 愛知県ハンドボール協会                                                                                                    |                                                      |
| 主管                                                                           | (公財)全国高等学校体育連盟ハンドボール専門部 愛知県ハンドボール協会 愛知県<br>高等学校体育連盟ハンドボール専門部                                                                                                    | 今大会の参加申込                                             |
| 主催                                                                           | (公財)日本ハンドボール協会                                                                                                    | 際しての人力につ                                             |
| 開催年度                                                                         | 2014年度                                                                                                    | の注意事項が記載                                             |
| 大会名称                                                                         | 平成26年度(第38回)全国高等学校ハンドボール選抜大会                                                                                                    | 「ていますので」                                             |
| 大会名称(力ナ)                                                                     | ゼンコクコウトウガッコウハンドボールセンバッタイカイ                                                                                                    |                                                      |
| 大会情報公開日                                                                      | 2014/10/21 15:00                                                                                                    | 確認下さい。                                               |
| 申込開始日                                                                        | 2014/10/21 15:00                                                                                                    |                                                      |
| 山 <1 HRP                                                                     | 2015/02/02 22:50                                                                                                    |                                                      |
| 愛加中心可能チーム                                                                    | 王国同寺子秋伊月温益ハノト小一ル界山東                                                                                                    |                                                      |
| チーム複数回申込設定                                                                   | 未設定                                                                                                    |                                                      |
| 己入要領                                                                         | 大会要項参照<br>・大会参加料は、要項記載の指定口座に振り込んで下さい。                                                                                                    |                                                      |
| <b>己入要領</b><br>申込シート記入要領                                                     | 大会要項参照<br>・大会参加料は、要項記載の指定口座に振り込んで下さい。<br>・役員入力枠で、「役職」については、チーム責任者へ、役員B、役員C、役員Dと記載して下さい<br>・チームの特徴の棚にはのチームの特色、②大会への豊富、③チームの略式名称(記録用紙<br>の)を5文字程度におさまるようして下さい。以上3種類を必ず記入して下さい。<br>・一度申込みを完てさせると、エクセルファイルが生成されますが、保護がされていますので、何<br>で下さい。もし修正が必要な場合は、第38回全国高等学校ハンドボール選抜大会アドレス(set                                                                                                    | 。<br>、得点板で表示するため<br>変正が出来ません。注意し<br>enbatu@handball- |
| こ入要領<br>申込シート記入要領<br>申込チーム情報入力項目                                             | 大会要項参照<br>・大会参加料は、要項記載の指定口座に振り込んで下さい。<br>・役員入力枠で、「役職川については、チーム責任者へ、役員B、役員C、役員Dと記載して下さし<br>・チームの特徴の棚にはのナームの特色、図大会への豊富、③チームの略式名林(記録用紙<br>の)を5文字程度におさまるようして下さい。以上3種類を必ず記入して下さい。<br>・一度申込みを完了させると、エクセルファイルが生成されますが、保護がされていますので、<br>で下さい、もし後正が必要な場合は、第38回全国高等学校ハンドボール選抜大会アドレス(se<br>aichi.jp)までご連絡下さい。                                                                                                    | ・。<br>得点板で表示するため<br>踏正が出来ません。注意し<br>enbatu@handball- |
| <b>こ入要領</b><br>申込シート記入要領<br>申込チーム情報入力項目                                      | 大会要項参照<br>・大会参加料は、要項記載の指定口座に振り込んで下さい。<br>・役員入力枠で、「役職川については、チーム責任者へ、役員B、役員しと記載して下さし、<br>・チームの特徴の欄にはのチームの特色、図大会への豊富、③チームの略式名林(記録用紙<br>の)を5文字程度におさまるようして下さい。以上3種類を必ず記入して下さい。<br>・一度申込みを完了させると、エクセルファイルが生成されますが、保護がされていますので、<br>くて下さい、もし後正が必要な場合は、第38回全国高等学校ハンドボール選抜大会アドレス(se<br>aichi.jp)までご連絡下さい。<br>役員1<br>必須選択                                                                                                    | ・。<br>得点板で表示するため<br>踏正が出来ません。注意し<br>enbatu@handball- |
| <b>こ入要領</b><br>申込シート記入要領<br><b>P込チーム情報入力項目</b><br>支払期限                       | 大会要項参照 ・大会参加#礼、要項記載の指定口座に振り込んで下さい。 ・役員入力枠で、「役職川については、チーム責任者へ、役員B、役員しく役員のと記載して下さし、 ・チームの特徴の欄にはのチームの特色、の大会への豊富、③チームの略式名林(記録用紙<br>の)を5文字程度におさまるようして下さい。以上3種類を必ず記入して下さい。 ・一度申込みを完了させると、エクセルファイルが生成されますが、保護がされていますので、他<br>て下さい、もし修正が必要な場合は、第38回全国高等学校ハンドボール選抜大会アドレス(se<br>aichi.jp)までご連絡下さい。<br>役員1 必須選択                                                                                                    | *。<br>得点板で表示するため<br>≊正が出来ません。注意し<br>enbatu@handball- |
| こ入要領 申込シート記入要領 申込シート記入要領 申込チーム情報入力項目 支払期限 た会参加申込みを行っていただくに Fーム所属の個人の情報(氏名、性) | <ul> <li>大会要項参照         <ul> <li>・大会参加時礼、要項記載の指定口座に振り込んで下さい。</li> <li>・役員入力枠で、「役職儿こついては、チーム責任者へ、役員B、役員C、役員Dと記載して下さい。</li> <li>・テームの特徴の欄にはのチームの特色、©大会への豊富、®チームの略式名称(記録用紙の)をち文子程度におさまるようして下さい。以上3種類を必ず記入して下さい。</li> <li>・一度申込みを完了させると、エクセルファイルが生成されますが、保護がされていますので、6<br/>て下さい。もし修正が必要な場合は、第38回全国高等学校ハンドボール選抜大会アドレス(se<br/>aichi.jp)までご連絡下さい。</li> </ul> </li> <li>役員1 必須選択</li> <li>(役員1 必須選択)</li> <li>本システムで参加費を徴収しない為、支払期限はありません。</li> <li>(あたり、チーム情報(i連絡担当者の情報を含む)、</li> <li>(訪大)、チーム情報(i連絡担当者の情報を含む)、</li> <li>(およびチーム集合写真を、大会主管が大会運営ならびにプログラム掲載の目的で何</li> </ul> | 。<br>得点板で表示するため<br>容正が出来ません。注意し<br>enbatu@handball-  |

- ②画面に沿って、下記の注意事項に従って必要な情報を入力します。入力が完了したら、「内容を保存し て次へ」をクリックします。
  - ※1役員入力枠の「役職」については、監督A、役員B、役員C、役員Dと記載して下さい。 なお選手を役員登録する場合については、日本協会へのWEBによる個人・チーム登録で、選手の所 属区分を選手兼役員にしていなければ、役員登録することができません。必要な場合についは、日本協会へのWEB登録での変更をしてから、再度入力する必要があります。
  - ※<sup>2</sup> チームの特徴の欄には①今大会の出場回数、②チームの特色、③大会への抱負、④チームの略式名 称(記録用紙、得点板等で表示するため):5文字程度で記入の以上4種類を必ず記入して下さい。 例:①5年ぶり10回目 ②守って速攻が主体。 ③初戦勝利 ④□□□(5文字程度まで)

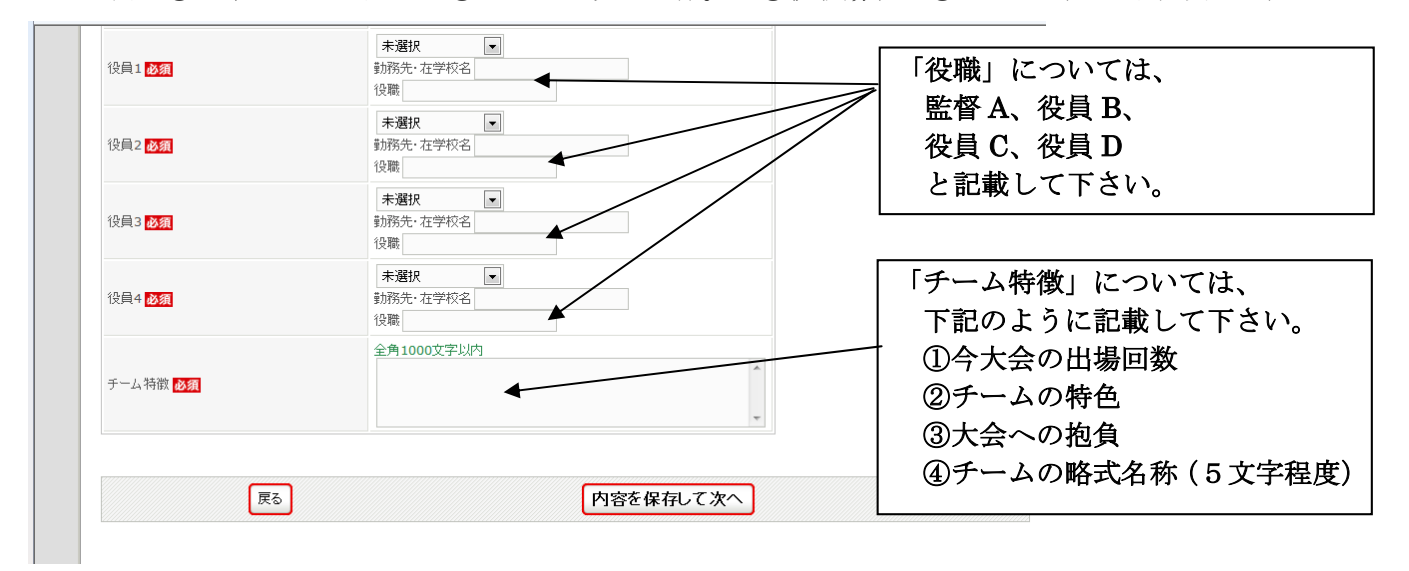

③画面に沿って、下記の注意事項に従って必要な情報を入力します。入力が完了したら、「確認へ」をク リックします。

## <u>※<sup>1</sup>大会用チーム名は、正式名称を入力して下さい。</u> ※<sup>2</sup>ユニフォームの色は、CP・GK 共に2色を必ず入力して下さい。

| 大会用チーム名 💩類                     | 全角64文字以内<br>県立一宮西高校 ×        |     |
|--------------------------------|------------------------------|-----|
| 大会用チーム名(カナ) 💩類                 | 全角128文字以内<br>ケンリッイチノミヤニシコウコウ |     |
| ユニフォームの色(CP1上) 必須              | 全角150文字以内                    |     |
| ユニフォームの色(CP1下) <mark>必須</mark> | 全角150文字以内                    |     |
| ユニフォームの色(GK1上) 🕺 🌆             | 全角150文字以内                    |     |
| ユニフォームの色(GK1上) 💋 🕅             | 全角150文字以内                    |     |
| ユニフォームの色(CP2上) <mark>必須</mark> | 全角150文字以内                    |     |
| ユニフォームの色(CP2上) 必須              | 全角150文字以内                    |     |
| ユニフォームの色(GK2上) <mark>必須</mark> | 全角150文字以内                    |     |
| ユニフォームの色(GK2上) <mark>必須</mark> | 全角150文字以内                    |     |
|                                |                              |     |
|                                | 戻る                           | 確認へ |
|                                |                              |     |

④画面に沿って、下記の注意事項に従って必要な情報を入力します。入力が完了したら、「内容を保存し て確認へ」をクリックします。

| 电达爾人情報入力項目                                                                   | ①エントリーする選手に                        |
|------------------------------------------------------------------------------|------------------------------------|
|                                                                              | (16名以内) にチェック<br>を入れて下さい。          |
| WEB 登録している選手名が掲載                                                             | へ ②主将にチェックを入れて<br>下さい。             |
|                                                                              | ③エントリーした選手の<br>背番号を入力して下さい。        |
| ×4/19点を定義<br>甲込気了後は甲込時各を変更することはできませんのでご注意くたさい。<br>広ろ 内容を保存して確認へ<br>→ 大会一型に変る | ⑤エントリーした選手の<br>出身中学校名を入力して<br>下さい。 |
| → マイページル PS                                                                  | \                                  |

⑤大会内容を確認し、「**申込を確定する」**をクリックします。

※<sup>1</sup>申込を確定後は、申込内容の変更が行えません。必ず申込内容の確認をして下さい。申込を確定し た後で修正が必要な場合(参加申込期日:平成28年2月12日(金)まで)は、第39回全国高 等学校ハンドボール選抜大会アドレス(hyogo\_senbatu@yahoo.co.jp)までご連絡下さい。

| 大会内容確認   |                                                         |
|----------|---------------------------------------------------------|
| 会基本情報    |                                                         |
| 大会ID     | 32                                                      |
| 大会規模     | 全国大会                                                    |
| 予選有無     | 予選なし                                                    |
| 大会登録団体   | 愛知県ハンドボール協会                                             |
| 主管       | (公財)全国高等学校体育連盟バズボール専門部 愛知県ハンボボール協会 愛知県高等学校体育連盟ハンボボール専門部 |
| 主催       | (公財)日本ハンドボール協会                                          |
| 開催年度     | 2014年度                                                  |
| 大会名称     | 平成26年度(第38回)全国高等学校バンドボール選抜大会                            |
| 大会名称(力士) | センコクコウトウガッコウハンドボールセンバッタイカイ                              |
| 大会情報公開日  | 2014/10/21 15:00                                        |
| 申込開始日    | 2014/10/21 15:00                                        |
| 申込期限     | 2015/02/13 23:59                                        |
| 追加申込期限   | 2015/02/13 23:59                                        |

| 固人参加料                 |                |                |    |  |
|-----------------------|----------------|----------------|----|--|
| 参加料は徴収されません           |                |                |    |  |
|                       |                |                |    |  |
| 版支払い合計                |                |                |    |  |
| ち支払い金額はありません。         |                |                |    |  |
|                       |                |                |    |  |
| 邦込確定後は、申込内容を変更てきません。申 | を確定しない場合、「マイベー | ・ジェ展るをリックしてくたさ | L% |  |

⑥申込が完了したら、「**チーム写真アップロード」**をクリックします。このチーム写真がプログラム掲載 用の写真となります。

| 甲沁元了                        |                                        |                    |                     |     |  |
|-----------------------------|----------------------------------------|--------------------|---------------------|-----|--|
| 大会申込が完了しました<br>いってもアップロードでき | . 引き続き以下の「チーム写真ア!!<br>ます。何回でも差し替え可能です。 | /ブロード] を押してアップロードを | 行ってください。            |     |  |
|                             |                                        |                    | チールをするのサ            | nak |  |
|                             |                                        |                    | 7 - 47 <u>4</u> 797 | H-1 |  |
|                             |                                        |                    |                     |     |  |

⑦アップロード手順に従い、チーム写真を選択し、「アップロード」をクリックします。

| チーム写真アップロード                                                                                                    |                   |  |  |  |
|----------------------------------------------------------------------------------------------------|-------------------|--|--|--|
| ファイルを選択して写実をアップロードで表ます。<br>以下手順でチーム写真をアップロードで大きふ。<br>1. 「毎週小なッ念根、マファイルを指定する<br>2. 指定したファイルをお送示されますので、ドップロー<br>3. ダイアロクボックスでてのない「キャングロ」がなっかま<br>4. 「OKJを得すど写真アップロードが完了します | ド」ボタンを押す<br>示されます |  |  |  |
| ファイル形式:jpg, jpeg, gif, bmp<br>ファイルサイズ:10MBまで                                                                                                    | 参照                |  |  |  |

⑧チーム写真のアップロードが完了したら、「写真を確認する」をクリックします。

| J ATE/JJA 1    | 元了     |  |   |  |
|----------------|--------|--|---|--|
| チーム写真のアップロードが完 | 了しました。 |  |   |  |
|                |        |  |   |  |
|                |        |  | _ |  |

⑨アップロードしたチーム写真がよろしければ、「大会一覧に戻る」をクリックします。 写真を変更したい場合は、「削除」をクリックし、再度、チーム写真を選択し、「アップロード」を クリックします。

| 7                                                                                                    | アップロードした                                                            | 三百が掲載  |   |
|----------------------------------------------------------------------------------------------------|---------------------------------------------------------------------|--------|---|
|                                                                                                    |                                                                     | 于共口"的联 | J |
|                                                                                                    |                                                                     |        |   |
| チーム写真削除                                                                                                    |                                                                     |        |   |
| 現在、アップロードされている写真を削除でき。                                                                                                    | z <b>.</b>                                                          |        |   |
|                                                                                                    |                                                                     | in the |   |
|                                                                                                    |                                                                     |        |   |
|                                                                                                    |                                                                     |        |   |
| an a 100 Marca - Ja                                                                                                    |                                                                     |        |   |
| チーム写真アップロード                                                                                                    |                                                                     |        |   |
| チーム写真アップロード<br>ファイル短週択して写真をアップロードできまる<br>以下手順でチーム写真をアップロードしてくだ                                                                                                    | r.<br>3u.,                                                          |        |   |
| チーム写真アップロード<br>ファイルを選択して写真をアップロードできます<br>以下手順でチーム写真をアップロードしてくだ。<br>1.「参照日々20名甲してファイルを指定す                                                                                                    | r.<br>du.                                                           |        |   |
| チーム写真アップロード<br>ファイル経営択して写成をアップロードできま<br>以下手用でチーム写真をアップロードしてくだ<br>1.「参照ルクン公甲してファイルを指定す<br>2.指定したファイルをがあ示されますの<br>3. ダイアログホックスにてのKIFキンセ                                                                                                    | F.<br>さい。<br>Fる<br>で、「アップロード」ボタンを得す<br>ノレボタンの本表示されます                |        |   |
| チーム写真アップロード<br>ファイルを選択して家友をアップロードできま<br>以下争項でチーム家友をアップロードしてくだ<br>1.「参照北京ン公司中してファイルと知道定す<br>2.指定したファイルを加集であれますの<br>3.気イアログボックスにてOK[キャンセ<br>4.「OK]想撃すと事実アップロードが完了                                                                                     | F。<br>さい。<br>Fる<br>で、「アップロード」オペタンを見量す<br>しいオペタンが表示されます<br>します       |        |   |
| チーム写具アップロード<br>ファイルを選択して気味をアップロードできま<br>以下争項でチーム写真をアップロードしてくだ<br>1.「参照したファイルを加集であれますの<br>3. ダイアログホックスにてのにドキャンセ<br>4. 「OKI想撃すと写真アップロードが完了                                                                                                    | F。<br>さい。<br>Fる<br>で、「アップロード」オペタンを計算す<br>しいオペタンが表示されます<br>します<br>参照 |        |   |
| チーム写真アップロード<br>ファイルを選択して写たをアップロードできま<br>IIT手手で手しな気体をアップロードででき<br>1. 指定したファイルを指定ファイルを指定<br>3. 引なアロフ水やジスにて10×1キャン<br>4. Toky目をすと気なアップロードが完了<br>2. イルモデンpg、jpg、gft, bmp<br>ファイルモデンpg、jpg、gft, bmp                                                      | F。<br>さい。<br>Fろ<br>で、「アップロード」が欠いを見すす<br>しはダン<br>します<br>参照…          |        |   |
| チーム写真アップロード<br>ファイルを選択して写真をアップロードできまる<br>以下手順で手 ム家家をアップロードしてきまる<br>1. 「登明ルウンを増してアッイルを指定す<br>2. 指定したファイルをが最大されますの<br>3. タイアログボックスにてOK(キャント<br>4. 「OK(習得すと写真アップロードが完了<br>イール形式: jpg. jpeg. gif. hmp<br>ファイル形式: jpg. jpeg. gif. hmp<br>ファイルがイズ: 1048まで | 5.<br>さい。<br>そろ、C・C・C・F・J ポタンを想要す<br>ししがないかあ示されます<br>します<br>参照      |        |   |

⑩「大会申込」の「申込済みの大会」から申込を行った大会の「詳細」をクリックします。

| (*) <del>大会</del><br>甲込済。 | 項は保存せず<br>りの大会 | ニ直接損くと、ご使用環境によってはエ                    | ラーが出る場合 | があります。その場合は、一度ファイル                                                     | を保存してから開                      | いてくたまい | して   | をクリ<br>下さい。 | ツク<br>, |
|---------------------------|----------------|---------------------------------------|---------|------------------------------------------------------------------------|-------------------------------|--------|------|-------------|---------|
| 大会ID                      | 大会規模           | 大会名称                                  | 大会種目    | 主管                                                                     | 開催日程                          | 大会要項*  | 写真登録 | ファイル登録      | 申込      |
| 32                        | 全国大会           | -<br>平成25年度(第38回)全国高等<br>学校ハンドボール諸族大会 | 女子      | (公則)全国高等学校体育)越盟ハ<br>ンボボール専門部 愛知県ハンボ<br>ボール協会 愛知県高等学校体<br>育)越盟ハンドボール専門部 | 2015-03-24<br>~<br>2015-03-30 |        | 登録音み | 不要          | ¥ 🛛 💥   |

- ①申込内容を確認し、参加申込書ダウンロードの「ダウンロード」をクリックします。
  - ※<sup>1</sup>申込みを完了させると参加申込書のエクセルファイルをダウンロードできますが、記載内容につい ては保護がされていますので、修正が出来ません。注意して下さい。修正が必要な場合(参加申込 期日:平成28年2月12日(金)まで)は、第39回全国高等学校ハンドボール選抜大会アドレ ス(hyogo\_senbatu@yahoo.co.jp)までご連絡下さい。

| 申込チーム名  | 参加申込書  |
|---------|--------|
| 県立一宮西高校 | 40>0~F |

②ダウンロードした大会参加申込書(Excel ファイル)をプリントアウトし、押印の上、下記宛てに一部 参加申込を郵送して下さい。申込締め切り日は、平成28年2月12日(金)必着です。

 郵送先:〒187-0042 東京都小平市仲町112 東京都立小平高等学校内 (公財)全国高等学校体育連盟ハンドボール専門部事務局 宛
 TEL 042-341-5410 FAX 042-342-7482
 比留間 康 090-8685-9079

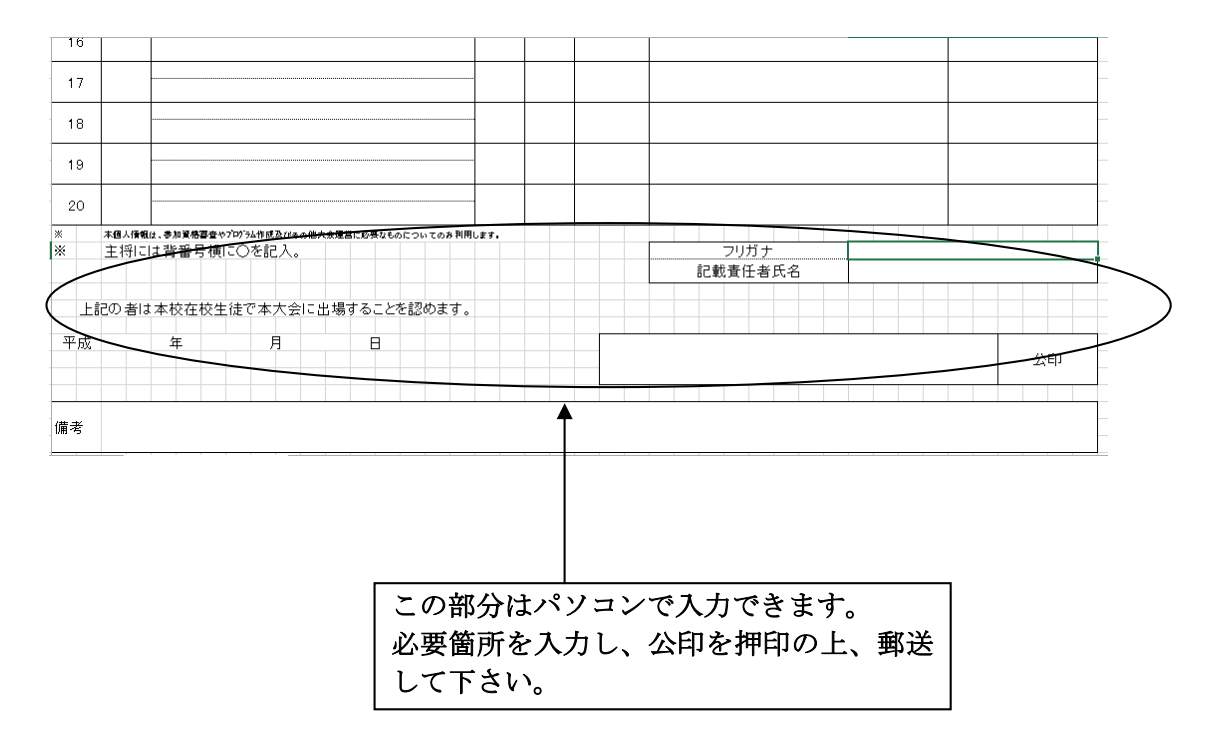